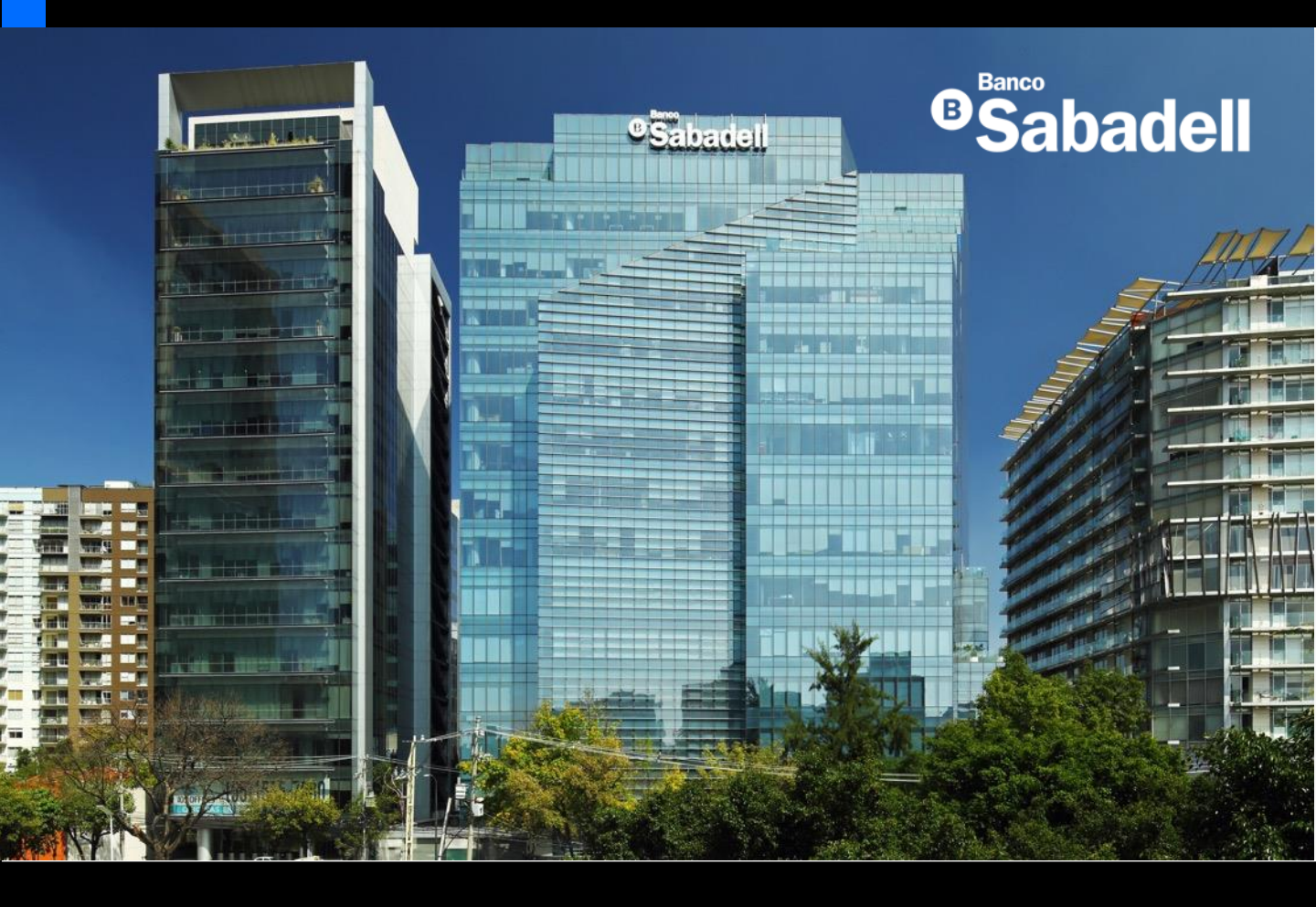

## Guía de Usuario Banca en Línea

2025

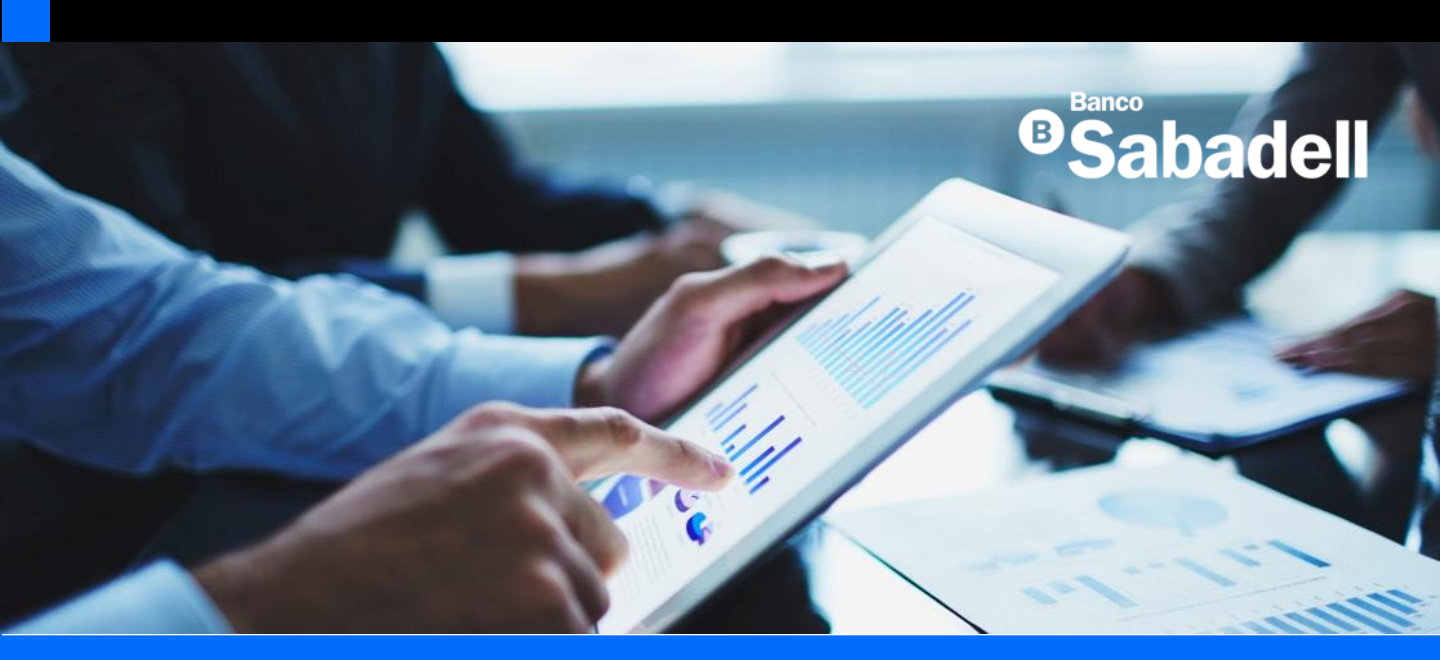

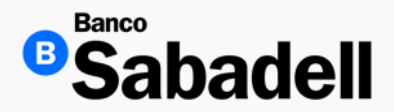

1. Alta Disposición de Crédito

**Ruta:** Financiamiento > Operación en Línea > Detalle de Línea de Crédito > Alta de Disposición de Crédito

Esta opción en la Banca en Línea permite realizar el Alta de Disposición de Crédito, que se encuentra en el recuadro azul de la parte derecha.

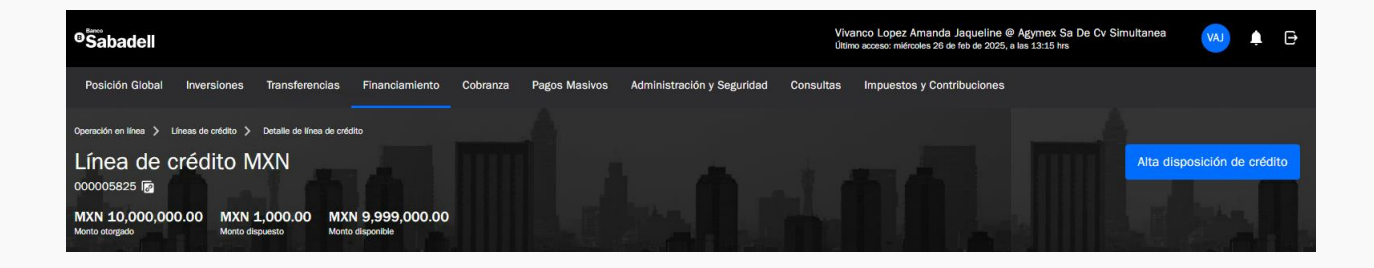

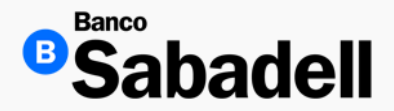

1. Alta Disposición de Crédito

**Ruta:** Financiamiento > Operación en Línea > Detalle de Línea de Crédito > Alta de Disposición de Crédito

- Horario de 8:00 20:00 hrs.
- Plazo Disposición de Crédito en Días (1 180 días)
- Importe de la Disposición (el monto no debe exceder monto disponible de la línea de crédito)

| Línea de crédito                      | 000005825        |
|---------------------------------------|------------------|
| Moneda                                | 000003523<br>MXN |
| Cuenta vinculada                      | 00000354901      |
| Periodo de interés                    | Mensua           |
| Importe concedido                     | 10,000,000.00    |
| Importe dispuesto                     | 1,000.00         |
| Importe disponible                    | 9,999,000.00     |
| Fecha de vencimiento                  | 26/02/2031       |
| Datos obligatorios                    |                  |
| azo disposición de crédito en días* 0 |                  |
| 30                                    | × día            |
| porte de la disposición* 🕦            |                  |
| 5 10,000.00                           | × MX             |

Datos de la disposición de crédito

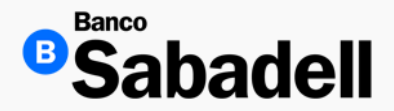

1. Alta Disposición de Crédito

Una vez ingresado todos los datos mandatorios y dar clic en el botón de "Continuar" Banca en línea mostrara un recuadro importante que leer;

Al momento de hacer clic en el botón de "confirmar", el cliente: acepta manifiesta su voluntad de disponer y efectivamente dispone de la cantidad indicada, bajo las condiciones que establecen esta pantalla y el contrato de crédito que tiene celebrado con Banco Sabadell"

Estando de acuerdo, de deberá colocar el Código de Token.

Confirmar.

| Confirmación                                                                                                    |                                              |
|----------------------------------------------------------------------------------------------------|----------------------------------------------|
| Detalle de la operación                                                                                                    |                                              |
| lipo de operación                                                                                                    | Alta disposición de crédito                  |
| línea de crédito                                                                                                    | 000005825                                    |
| Cuenta vinculada                                                                                                    | 0000035490:                                  |
| Monto de la disposición                                                                                                    | 10,000.00                                    |
| lasa de interés anual                                                                                                    | 12.00 %                                      |
| Plazo disposición                                                                                                    | 30 días                                      |
| Fecha de vencimiento                                                                                                    | 26/02/2031                                   |
| Aceptación de la disposición de crédito                                                                                                    | ×                                            |
| Al momento de hacer clic en el botón de "confirmar", el cliente: acepta y manifiesta su voluntad de disponer y efect<br>indicada, bajo las condiciones que establecen esta pantalla y el contrato de crédito que tiene celebrado con Banco | Sabadell.                                    |
| Al momento de hacer clic en el botón de "confirmar", el cliente: acepta y manifiesta su voluntad de disponer y efect<br>indicada, bajo las condiciones que establecen esta pantalla y el contrato de crédito que tiene celebrado con Banco | ivamente dispone de la cantidad<br>Sabadell. |

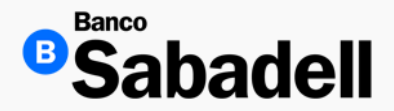

1. Alta Disposición de Crédito

Al dar clic en el botón de "**Confirmar**" la Banca en Línea proporcionara el detalle y resultado de los datos ingresados

Esta misma pantalla, permite descargar el comprobante con un acuse de recibo con el folio de la operación y volver a Línea de Crédito.

| 26/02/2025 00:00                                                                                     |                                                                                                    |
|----------------------------------------------------------------------------------------------------|----------------------------------------------------------------------------------------------------|
| Detalle de la operación                                                                              |                                                                                                    |
| Tipo de operación                                                                                    | Alta disposición de crédit                                                                                 |
| Línea de crédito                                                                                     | 00000582                                                                                                   |
| Cuenta vinculada                                                                                     | 0000035490                                                                                                 |
| Monto de la disposición                                                                              | 10,000.0                                                                                                   |
| Tasa de interés anual                                                                                | 12                                                                                                    |
| Plazo disposición                                                                                    | 30 día                                                                                                    |
| Fecha de vencimiento                                                                                 | 24/03/202                                                                                                  |
| Número de la disposición                                                                             | 00000831                                                                                                   |
| Usuario                                                                                              | BSU000134                                                                                                  |
| Fecha y hora de operación                                                                            | 26/02/2025 16:47:0                                                                                         |
| Folio de operación                                                                                   | 26022500002                                                                                                |
| Estado                                                                                               | Aplicad                                                                                                    |
|                                                                                                    |                                                                                                    |
| Confirmación de la disposición de crédito<br>Banco Sabadell confirma que el cliente ha realizado una | disposición de su línea de crédito por el momento, en los términos y bajo las condiciones que señalan esta |

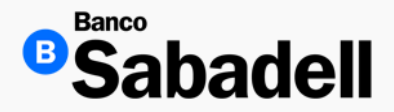

#### 2. Pago de Disposiciones de Crédito

**Ruta:** Operación en Línea > Líneas de Crédito > Detalle de Línea de Crédito > Detalle Disposición de Crédito > Pago de Disposición de Crédito

| Datos de la disposición de crédito                                                                                                    |                                                                                                    |
|----------------------------------------------------------------------------------------------------|----------------------------------------------------------------------------------------------------|
| Detalle de la disposición de crédito                                                                                                    | Ę                                                                                                    |
| Tipo de operación                                                                                                    | Pago de disposición de crédito                                                                                                    |
| Línea de crédito                                                                                                    | 000005825                                                                                                    |
| Cuenta vinculada                                                                                                    | 00000354901                                                                                                    |
| Monto de la disposición                                                                                                    | MXN 1,000.00                                                                                                    |
| Tasa de interés anual                                                                                                    | 12.00 %                                                                                                    |
| Plazo disposición                                                                                                    | <b>180</b> días                                                                                                    |
| Fecha de vencimiento                                                                                                    | 20/08/2025                                                                                                    |
| Fecha próximo pago                                                                                                    | 03/03/2025                                                                                                    |
|                                                                                                    |                                                                                                    |
|                                                                                                    |                                                                                                    |
| Detalle del pago de la disposición de crédito                                                                                                    |                                                                                                    |
| Detalle del pago de la disposición de crédito<br>Saldo de capital                                                                                                    | E MXN 1,000.00                                                                                                    |
| Detalle del pago de la disposición de crédito<br>Saldo de capital<br>Tasa anual                                                                                                    | E<br>MXN 1,000.00<br>12.000%                                                                                                    |
| Detalle del pago de la disposición de crédito<br>Saldo de capital<br>Tasa anual<br>Fecha inicio del período                                                                                         | MXN 1,000.00<br>12.0000%<br>21/02/2025                                                                                                   |
| Detalle del pago de la disposición de crédito<br>Saldo de capital<br>Tasa anual<br>Fecha inicio del período<br>Fecha operación                                                                      | E<br>MXN 1,000.00<br>12.000%<br>21/02/2025<br>21/02/2025                                                                                 |
| Detalle del pago de la disposición de crédito<br>Saldo de capital<br>Tasa anual<br>Fecha inicio del período<br>Fecha operación<br>Interés al día de hoy                                             | E<br>MXN 1,000.00<br>12.0000%<br>21/02/2025<br>21/02/2025<br>MXN 3.66                                                                    |
| Detalle del pago de la disposición de crédito<br>Saldo de capital<br>Tasa anual<br>Fecha inicio del período<br>Fecha operación<br>Interés al día de hoy<br>Pago de capital + intereses*             | Image: Minimized state       Minimized state       12.000%       21/02/2025       21/02/2025       Minimized state       Minimized state |
| Detalle del pago de la disposición de crédito<br>Saldo de capital<br>Tasa anual<br>Fecha inicio del período<br>Fecha operación<br>Interés al día de hoy<br>Pago de capital + intereses*<br>1,003.66 | Image: Maxn 1,000.00       12.0000%       21/02/2025       21/02/2025       MXN 3.66                                                     |

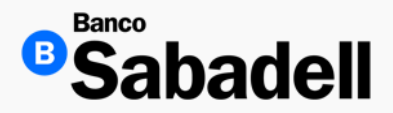

3. Recalendarización

**Ruta:** Operación en Línea > Líneas de Crédito > Detalle de Línea de Crédito > Detalle Disposición de Crédito > Recalendarización de Disposición de Crédito

Esto le servirá para reprogramar una nueva fecha de pago y el importe para su crédito con un lapso mayor.

| 112008313002<br>21/02/2025<br>12.00 %<br>MXN |
|----------------------------------------------|
| 21/02/2025<br>12.00 %<br>MXN                 |
| 12.00 %<br>MXN                               |
| MXN                                          |
|                                              |
| 00000354901                                  |
| 31 días                                      |
| 24/03/2025                                   |
| MXN 10,000.00                                |
| 21/02/2025                                   |
| 1                                            |
| MXN 1.00<br>12.00 %                          |
| MXN 1.00<br>12.00 %<br>Dias                  |
| MXN 1.00<br>12.00 %<br>Dias                  |
| MXN 1.00<br>12.00 %<br>Dias                  |
| MXN 1.00<br>12.00 %<br>Dias                  |
|                                              |

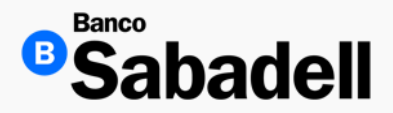

#### 3. Recalendarización

Una vez ingresado el plazo e importe y dar clic en el botón de "Continuar", la Banca en Línea mostrará una confirmación de la instrucción ingresada con el detalle de los datos y solicitará, el ingreso del código de 6 dígitos de su token.

#### Confirmación

| Detalle de la                | a recalendarización de crédito                                                                                                    |
|------------------------------|----------------------------------------------------------------------------------------------------|
| Tipo de operac               | ón Recalendarización de crédito                                                                                                    |
| Línea de crédit              | 000005825                                                                                                    |
| Cuenta vincula               | da 00000354901                                                                                                    |
| Monto de la di               | sposición MXN 1.00                                                                                                    |
| Tasa de interés              | anual 12.00 %                                                                                                    |
| Plazo disposici              | ôn <b>1 días</b>                                                                                                    |
| Fecha de venci               | miento 24/03/2025                                                                                                    |
| Aceptac Al moment de depósit | ón de la recalendarización<br>o de hacer clic en el botón de "Confirmar", el cliente: acepta y manifiesta su voluntad de recalendarizar el crédito con cargo a su cuenta bancaria<br>o a la vista, bajo las condiciones que establecen esta pantalla y el contrato de crédito que tiene celebrado con Banco Sabadell. |

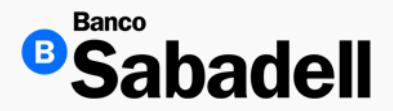

3. Recalendarización

Al dar clic en el botón de "Confirmar" la Banca en Línea proporcionara el detalle y resultado de los datos ingresados

Esta misma pantalla, permite descargar el comprobante y volver a las disposiciones.

| Recalendarización de disposición de crédito<br>Operación finalizada con éxito | Descargar 🛓                                 |
|-------------------------------------------------------------------------------|---------------------------------------------|
| MXN 1.00                                                                      |                                             |
| Detalle de la operación                                                       |                                             |
| Tipo de operación                                                             | Recalendarización de disposición de crédito |
| Línea de crédito                                                              | 000005825                                   |
| Cuenta vinculada                                                              | 00000354901                                 |
| Monto de la disposición                                                       | MXN 1.00                                    |
| Tasa de interés anual                                                         | 12.00 %                                     |
| Plazo disposición                                                             | 1 días                                      |
| Fecha de vencimiento                                                          | 24/03/2025                                  |
| Número de la disposición                                                      | 112008313002                                |
| Usuario                                                                       | BALMES MARTINEZ MARTINA                     |
| Fecha y hora de operación                                                     | 20/03/2025 12:59:00                         |
| Folio de operación                                                            | 200325000016                                |
| Estado                                                                        | Aplicado                                    |

Volver a posicion global

Volver a disposiciones

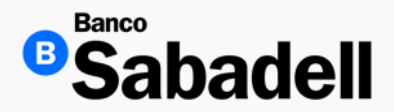

#### 4. Estados de Cuenta

Ruta: Financiamiento > Operación el Línea > Estados de Cuenta

Para descargar los estados de cuenta asociados a una línea de crédito, siga estos pasos:

- Ingrese los siguientes datos en el formulario correspondiente:
  - Periodo: Seleccione el rango de fechas deseado.
  - Número de token: Ingrese el código de seguridad proporcionado.

Una vez completados los campos, haga clic en el botón "Realizar búsqueda".

| Posic<br>Glol                                                | ción Inversiones<br>bal  | Transferencias     | Financiamiento       | Cobranza     | Pagos<br>Masivos | Administración<br>y Seguridad | Consultas | Impuestos y<br>Contribuciones |
|--------------------------------------------------------------|--------------------------|--------------------|----------------------|--------------|------------------|-------------------------------|-----------|-------------------------------|
| Operació                                                     | n en línea 义 Estados de  | cuenta             |                      |              |                  |                               |           |                               |
| Con                                                          | nsulta de es             | stado de c         | uenta                |              |                  |                               |           |                               |
| 1                                                            | Seleccione una o         | pción              | Ingrese l            | os datos     | del es           | tado de cue                   | enta      |                               |
| Ī                                                            | Capture los datos qu     | e se le solicitan. | * Datos obligatorios |              |                  |                               |           |                               |
| 2                                                            | Comprobante              |                    | Período*             |              |                  |                               |           |                               |
|                                                              | Descargue su Estado      | o de cuenta.       | Junio 2023           |              |                  |                               |           | ~                             |
|                                                              | Ingrese su código token* |                    |                      |              |                  |                               |           |                               |
|                                                              |                          |                    | •••••                |              |                  |                               |           | Borrar                        |
| Revise su dispositivo token e introduzca el código generado. |                          |                    |                      |              |                  |                               |           |                               |
|                                                              |                          |                    | Reali                | zar búsqueda |                  |                               |           |                               |
|                                                              |                          |                    | , internet           |              |                  |                               |           |                               |
|                                                              |                          |                    |                      |              |                  |                               |           |                               |
|                                                              |                          |                    |                      |              |                  |                               |           |                               |

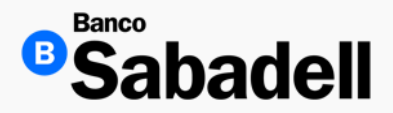

4. Estados de Cuenta

La plataforma de Banca en Línea permite descargar la información disponible en los siguientes formatos:

PDF

XML

Ambos formatos, si así lo prefieres.

Además, puedes realizar una descarga múltiple, seleccionando varios archivos al mismo tiempo.

Para descargar la información, selecciona los elementos deseados, elige el formato de descarga y haz clic en el botón "Descargar".

| eleccionados 12 de 200      |                     | Descargar <u>4</u> |
|-----------------------------|---------------------|--------------------|
| Num. de línea o disposición | Fecha de generación | Descarga           |
| 5852                        | 31/03/2023          | <b>a a</b>         |
| 5852                        | 31/03/2023          | 2 8                |
| 5852                        | 31/03/2023          | e e                |
| 5852                        | 31/03/2023          | 2 2                |
| 5852                        | 31/03/2023          | <u>a</u>           |
| 5852                        | 31/03/2023          | <u>a</u>           |
| 5852                        | 31/03/2023          | 2 8                |
| 5852                        | 31/03/2023          | 2 8                |
| 5852                        | 31/03/2023          | 2 8                |
| 5852                        | 31/03/2023          | <u>a</u>           |
| 5852                        | 31/03/2023          | <u>a</u>           |

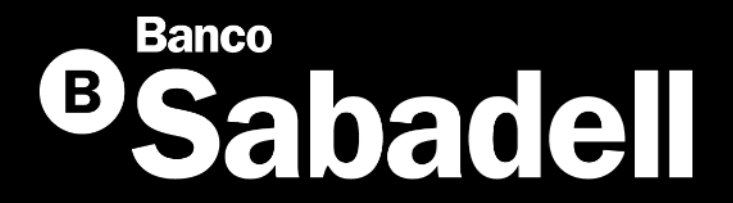

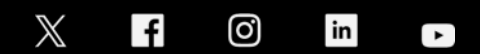

@BancoSabadellMX – www.bancosabadell.mx